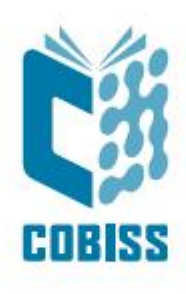

# Úporaba dCOBISS za potrebe analitike odprte znanosti Osnovna navodila

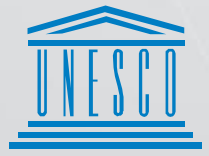

United Nations Educational, Scientific and Cultural Organization Regional Centre for Library Information Systems and Current Research Information Systems Regionalni center za knjižnične informacijske sisteme in informacijske sisteme o raziskovalni dejavnosti

IZUM

© IZUM, 2025

IZUM, COBISS, COMARC, COBIB, COLIB, CONOR, SICRIS, E-CRIS, COBISS3, mCOBISS, COBISS+, dCOBISS, COBISS4, SGC, COBISS Lib, COBISS Cat, COBISS Ela so zaščitene znamke v lasti javnega zavoda IZUM.

#### **KAZALO VSEBINE**

| 1 | Uvod                                                                                   | . 1  |
|---|----------------------------------------------------------------------------------------|------|
| 2 | Odprta znanost                                                                         | . 1  |
| 3 | Vnosna polja                                                                           | 1    |
|   | 3.1 Odprtodostopna objava ali raziskovalni podatki                                     | 2    |
|   | 3.2 Verzija objave                                                                     | 2    |
|   | 3.3 Licenca objave                                                                     | 3    |
|   | 3.4 Datum objave                                                                       | 3    |
|   | 3.5 Embargo                                                                            | 3    |
|   | 3.6 Recenzirana objava                                                                 | 4    |
|   | 3.7 Objava temelji na raziskovalnih podatkih                                           | 4    |
|   | 3.8 Objava temelji na raziskovalnih podatkih, ustvarjenih na kateri koli slovenski JRO | 5    |
|   | 3.9 Raziskovalni podatki so objavljeni in opremljeni s PID                             | 5    |
|   | 3.10 Projekti in financerji, ki spadajo k objavi                                       | 5    |
|   | 3.11 Stroški objave                                                                    | 8    |
|   | 3.12 Podatki o vrsti revije glede na odprtost dostopa                                  | . 10 |
|   | 3.13 Vnos vavčerja                                                                     | .11  |
|   | 3.14 Prikaz primera celotne objave v dCOBISS (kreator CTK)                             | . 12 |
| 4 | Pregled objave v aplikaciji COBISS+                                                    | 14   |
| 5 | Institucionalni repozitoriji                                                           | 15   |
| 6 | Izvoz podatkov v Microsoft Excel                                                       | 18   |
| 7 | Pomoč                                                                                  | 19   |

# 1 Uvod

Aplikacija dCOBISS omogoča vnos podatkov o objavah v odprtem dostopu in raziskovalnih podatkov za potrebe analiz za slovenske raziskovalce, institucije in financerje. Dostopna je na naslovu <u>https://d.cobiss.net/repository/si</u>. Splošna navodila za uporabo aplikacije so dostopna <u>tukaj</u>.

Za potrebe testiranja, učenja in preizkušanja novih funkcionalnosti je pripravljeno testno okolje dCOBISS, dostopno na naslovu <u>https://tstd.cobiss.net/repository/si</u>. Knjižnici, ki želi uporabljati testno okolje dCOBISS, je treba namestiti testno okolje COBISS3, kar IZUM izvede na zahtevo knjižnice.

### 2 Odprta znanost

Vse objave ali raziskovalni podatki, ki so označeni kot odprtodostopni, so najdljivi z uporabo zavihka Odprta znanost, ki je v menijski vrstici aplikacije dCOBISS.

| 💰 dCOBISS 🛛 🛢 Repozitorij 🗸                                                                                                    | ⊖ Odprta znanost ∨         →         →         →                                                                    | <b>Q</b> Iskanje ~         | 📽 Upravljanje 🗸                                                   | 2                             | Miran Petek ~                                                                        | ? Pomoč ~      |
|----------------------------------------------------------------------------------------------------|----------------------------------------------------------------------------------------------------|----------------------------|-------------------------------------------------------------------|-------------------------------|--------------------------------------------------------------------------------------|----------------|
| Mejna jama in drugi zan<br>= Boundary cave and ot<br>and the Rosandra valley<br><i>Triglav Čekada, Mihaela; Bi</i><br>članek, sestavni del  2024<br><i>COBISS-ID</i> 191405315<br>COMARC | Objave <ul> <li>Moje objave</li> <li>Naše objave</li> <li>Objave v obdelavi</li> </ul> Projekti Financerji Plačniki | ci oko<br>undarı<br>ada, B | li Socerba in doline<br>/ marks around Soc<br>ranko Bratož - Ježe | Glinščice<br>cerb castle<br>k | Datoteke<br>Projekti<br>Stroški<br>Podatki o viru<br>Repozitoriji<br>Zgodovina sprem | iemb objave    |
| 🗹 Odprtodostopna objava ali razisk                                                                                                    | ovalni podatki 🟮                                                                                                    |                            |                                                                   |                               | 🖋 Uredi po                                                                           | datke o objavi |
| Verzija objave                                                                                                    |                                                                                                    | Licenca obja               | ve                                                                |                               |                                                                                      |                |
| Založnikova različica                                                                                                    |                                                                                                    | CC BY-NC                   | 4.0 - Creative Commons Priz                                       | nanje avtorstva-N             | ~                                                                                    |                |
| Datum objave                                                                                                    | Embarg                                                                                                    | o                          |                                                                   | Recenzirano                   |                                                                                      |                |
| 06. 11. 2024                                                                                                    | 🗖 Takojš                                                                                                    | inja javna objava          | • •                                                               | recenzirano                   |                                                                                      | ~              |

Za obdelavo podatkov o odprti znanosti uporabnik v sistemu COBISS potrebuje pooblastilo Vzajemna katalogizacija monografskih publikacij (knjig) ter kreiranje zbirnih zapisov in zapisov za izvedena dela (CAT\_A\_MON).

# 3 Vnosna polja

V nadaljevanju so opisana vnosna polja, ki se uporabljajo za potrebe analitike odprte znanosti.

### 3.1 Odprtodostopna objava ali raziskovalni podatki

Podatek se uporablja za sledenje zahtevam Uredbe o izvajanju znanstvenoraziskovalnega dela v skladu z načeli odprte znanosti. Odprtodostopna objava je **shranjena v repozitoriju** in dana na voljo pod **odprtodostopno licenco**. Sem vključujemo raziskovalne podatke, tudi če so utemeljeno nedostopni.

| 👌 dCOBISS                                                                                               | 🕃 Repozitorij 🗸                                                                                         | 曼 Odprta zna                                                       | nost ~                                        | <b>Q</b> Iskanje ~                                              | 📽 Upravljanje 🗸                                     |                     |                                                  | 🐣 Miran Petek 🗸                                                                      | ? Pomoč ~           |
|----------------------------------------------------------------------------------------------------|----------------------------------------------------------------------------------------------------|--------------------------------------------------------------------|-----------------------------------------------|-----------------------------------------------------------------|-----------------------------------------------------|---------------------|--------------------------------------------------|--------------------------------------------------------------------------------------|---------------------|
| Mejna jama<br>= Boundary<br>and the Ros<br>Triglav Čekad<br>članek, sestavni<br>COBISS-ID 191<br>COMARC | in drugi zani<br>cave and oth<br>andra valley ,<br><b>a, Mihaela; Br</b><br>del  2024<br><b>1405315</b> | mivi katas<br>ner land ca<br>/ Mihaela <sup>-</sup><br>atož-Ježek, | rrski m<br>dastra<br>Friglav<br><b>Branko</b> | nejniki oko<br>Il boundar<br><sup>-</sup> Čekada, B<br><b>9</b> | li Socerba in do<br>y marks around<br>Branko Bratož | line<br>Soo<br>Ježe | e Glinščice<br>cerb castle<br>ek                 | Datoteke<br>Projekti<br>Stroški<br>Podatki o viru<br>Repozitoriji<br>Zgodovina sprer | nemb objave         |
| ☑ Odprtodostopi<br>Verzija objave                                                                       | na objava ali razisko                                                                                   | ovalni podatki 🛛                                                   | )                                             | Licenca obja                                                    | ve                                                  |                     |                                                  | 🖋 Uredi po                                                                           | datke o objavi      |
| Založnikova raz                                                                                         | zličica                                                                                                 |                                                                    |                                               | CC BY-NC                                                        | 4.0 - Creative Commor                               | ns Priz             | znanje avtorstva-N                               | ~                                                                                    |                     |
| Datum objave                                                                                            |                                                                                                    |                                                                    | Embargo                                       | D                                                               |                                                     |                     | Recenzirano                                      |                                                                                      |                     |
| 06. 11. 2024                                                                                            |                                                                                                    |                                                                    | Takojš                                        | nja javna objav                                                 | a                                                   | ~                   | Recenzirano                                      |                                                                                      | ~                   |
| Objava temelji na<br>Da                                                                                 | raziskovalnih podat                                                                                     | tkih<br>v                                                          | Objava t<br>ustvarje<br>Ni dol                | emelji na razisk<br>nih na kateri kol<br>ločeno                 | ovalnih podatkih<br>li slovenski JRO 🟮              | *                   | Raziskovalni pod<br>PID <b>()</b><br>Ni določeno | atki so objavljeni ir                                                                | n opremljeni s<br>v |

Objava, pri kateri je izpolnjen ta podatek, se tudi pojavi med objavami z uporabo zavihka Odprta znanost v menijski vrstici.

### 3.2 Verzija objave

V spustnem seznamu izberemo različico objave, ki jo opisujemo:

- ni določeno;
- založnikova različica;
- postprint, avtorjeva končna recenzirana različica, sprejeta v objavo;
- preprint, nerecenzirana različica, posredovana v objavo;
- preprint, delovna različica (nerecenzirana).

| Ve | erzija objave                                                                                                    |   |
|----|----------------------------------------------------------------------------------------------------|---|
|    | Založnikova različica                                                                                                    | ~ |
| Γ  | Ni določeno                                                                                                    |   |
|    | Založnikova različica                                                                                                    |   |
|    | Postprint, avtorjeva končna recenzirana različica, sprejeta v objavo<br>Preprint, nerecenzirana različica, posredovana v objavo<br>Preprint, delovna različica (nerecenzirana) |   |

### 3.3 Licenca objave

V spustnem seznamu izberemo ustrezno licenco objave, ki je označena na gradivu. Kadar na gradivu licenca ni označena ali kadar ne gre za vnos založnikove različice objave (npr. kadar vnašamo avtorjevo končno, recenzirano različico, sprejeto v objavo – postprint), je treba pogoje za arhiviranje preveriti pri založniku (nekateri na primer zahtevajo, da se pri arhiviranju na postprint doda ali dopiše določena licenca ali izjava o založniku ter podatek o originalni založnikovi objavi).

Trenutno je podprtih 85 licenc, vključno z licencami Creative Commons.

| Licenca objave                                                                     |   |
|------------------------------------------------------------------------------------|---|
| CC BY 3.0 - Creative Commons Priznanje avtorstva 3.0 Nedoločena 🗸                  |   |
| Ni določeno                                                                        | A |
| AGPL 3.0 - GNU Affero General Public License                                       |   |
| Apache License 2.0 - Apache License, Version 2.0                                   |   |
| Artistic 1.0 - Artistic License 1.0                                                |   |
| Artistic 2.0 - Artistic License 2.0                                                |   |
| BSD-2-Clause - The 2-Clause BSD License                                            |   |
| BSD-3-Clause - The 3-Clause BSD License                                            |   |
| CC0 1.0 - Creative Commons CC0 1.0 Univerzalna                                     |   |
| CC BY 4.0 - Creative Commons Priznanje avtorstva 4.0 Mednarodna                    |   |
| CC BY 1.0 - Creative Commons Priznanje avtorstva 1.0 Generična 🔗                   |   |
| CC BY 2.0 - Creative Commons Priznanje avtorstva 2.0 Generična                     |   |
| CC BY 2.5 SI - Creative Commons Priznanje avtorstva 2.5 Slovenija                  |   |
| CC BY 3.0 - Creative Commons Priznanje avtorstva 3.0 Nedoločena                    |   |
| CC BY 3.0 Austria - Creative Commons Priznanje avtorstva 3.0 Avstrija              |   |
| CC BY 3.0 NL - Creative Commons Priznanje avtorstva 3.0 Nizozemska                 |   |
| CC BY-NC 4.0 - Creative Commons Priznanje avtorstva-Nekomercialno 4.0 Mednarodna   |   |
| CC BY-NC 1.0 - Creative Commons Priznanje avtorstva-Nekomercialno 1.0 Generična    |   |
| CC BY-NC 2.0 - Creative Commons Priznanje avtorstva-Nekomercialno 2.0 Generična    |   |
| CC BY-NC 2.5 SI - Creative Commons Priznanje avtorstva-Nekomercialno 2.5 Slovenija |   |
| CC BY-NC 3.0 - Creative Commons Priznanje avtorstva-Nekomercialno 3.0 Nedoločena   | - |

### 3.4 Datum objave

Potreben je vnos celotnega datuma objave (dan, mesec, leto) dokumenta pri založniku. Pri člankih je to praviloma datum izida originalne založnikove različice (VoR – version of record), ko so znani tudi vsi pripadajoči bibliografski podatki (leto, letnik in številka revije, obseg strani).

| Datum | i objave |  |
|-------|----------|--|
| 05. 1 | 10. 2021 |  |

### 3.5 Embargo

V spustnem seznamu izberemo možnost dostopa do arhiviranega celotnega besedila objave, ki ima naslednje vrednosti:

- ni določeno;
- takojšnja javna objava;
- trajno zaprt dostop do celotnega besedila, metapodatki so vidni;
- odlog javne objave do;

• omejen dostop.

| E | mbargo                                                          |
|---|-----------------------------------------------------------------|
|   | Ni določeno 🗸                                                   |
|   | Ni določeno                                                     |
|   | Takojšnja javna objava                                          |
| l | Trajno zaprt dostop do celotnega besedila; metapodatki so vidni |
| l | Odlog javne objave do                                           |
|   | Omejen dostop                                                   |

V primeru izbire možnosti »Odlog javne objave do« se odpre polje »Datum poteka embarga«.

| Embargo                   | Datum poteka embarga |  |
|---------------------------|----------------------|--|
| Odlog javne objave do 🗸 🗸 | 12. 12. 2021         |  |

### 3.6 Recenzirana objava

Možen je vnos podatka o recenzirani objavi. Privzeta vrednost polja je »Ni določeno«.

Recenzirano

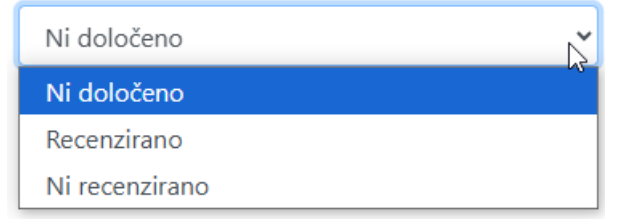

### 3.7 Objava temelji na raziskovalnih podatkih

Za objave, ki temeljijo na raziskovalnih podatkih, je potreben vnos podatka, ki ima tri vrednosti: »Ni določeno«, »Da« in »Ne«. Privzeta vrednost je »Ni določeno«.

Objava temelji na raziskovalnih podatkih

| Da          |    | ~ |
|-------------|----|---|
| Ni določeno | N  |   |
| Da          | 63 |   |
| Ne          |    |   |

# 3.8 Objava temelji na raziskovalnih podatkih, ustvarjenih na kateri koli slovenski JRO

Če je podatek »Objava temelji na raziskovalnih podatkih predhodno izpolnjen z vrednostjo »Da«, se prikaže možnost vnosa podatka »Objava temelji na raziskovalnih podatkih, ustvarjenih na kateri koli slovenski JRO«. JRO pomeni javna raziskovalna organizacija.

Potreben je vnos podatka, ki ima tri vrednosti: »Ni določeno«, »Da« in »Ne«. Privzeta vrednost je »Ni določeno«.

Objava temelji na raziskovalnih podatkih, ustvarjenih na kateri koli slovenski JRO (

| Ni določeno | ~   |
|-------------|-----|
| Ni določeno | N   |
| Da          | N N |
| Ne          |     |

### 3.9 Raziskovalni podatki so objavljeni in opremljeni s PID

Potreben je vnos podatka o raziskovalnih podatkih, ki so objavljeni in opremljeni s PID. PID je enolični trajni identifikator digitalnega objekta, npr. DOI, Handle.

Polje ima tri vrednosti: »Ni določeno«, »Da« in »Ne«. Privzeta vrednost je »Ni določeno«.

Raziskovalni podatki so objavljeni in opremljeni s

| PID 🚯       |   |
|-------------|---|
| Ne          | ~ |
| Ni določeno |   |
| Da          |   |
| Ne          |   |

### 3.10 Projekti in financerji, ki spadajo k objavi

Objavo, ki je bila financirana na osnovi projektov, je treba povezati z ustreznimi projekti. Trenutno so v šifrantu dCOBISS (v spustnem seznamu) dostopni projekti, ki jih financira Agencija Republike Slovenije za raziskovalno dejavnost, in projekti, ki so shranjeni na platformi OpenAIRE.

Projekt povežemo z objavo z izbiro možnosti »Poveži objavo in projekt«.

| me projekta                                                                                                    | projekta | Nosilec<br>projekta | Šifra<br>projekta | Datum začetka<br>projekta | Datum konca<br>projekta | Odstrani |
|----------------------------------------------------------------------------------------------------|----------|---------------------|-------------------|---------------------------|-------------------------|----------|
| Unconventional elasticity and geometry to design topological soft<br>matter with complex orientational ordering fields |          | ARRS                | Z1-6725-<br>2014  | 1. 7. 2014                | 30. 6. 2016             | ×        |
| Fizika mehkih snovi, površin in nanostruktur                                                                           |          | ARRS                | P1-0099-<br>2015  | 1. 1. 2015                | 31. 12. 2021            | ×        |
| Svetloba in snov                                                                                                    |          | ARRS                | P1-0192-<br>2015  | 1. 1. 2015                | 31. 12. 2021            | ×        |
| Sodobni magnetni in večnamenski materiali                                                                              |          | ARRS                | P2-0089-<br>2015  | 1. 1. 2015                | 31. 12. 2019            | ×        |

S pomočjo miške je možno spreminjanje zaporednega vrstnega reda projektov.

V primeru, da v dCOBISS ni shranjenega želenega projekta, ga lahko dodamo ročno. To storimo v razdelku »Projekti«, ki je dostopen v zgornji menijski vrstici.

| 👌 acobiss                                   | 🥃 Repozitorij 🗸                         | 🗸 🔍 Iskanje 🗸                                                                            | 📽 Upravljanje 🗸       |       | 💄 Miran Petek 🗸 | <b>?</b> Pomoč ∽ |
|---------------------------------------------|-----------------------------------------|------------------------------------------------------------------------------------------|-----------------------|-------|-----------------|------------------|
| Projekti                                    |                                         |                                                                                          |                       |       |                 |                  |
| Iskalna poizvedba:                          |                                         |                                                                                          |                       | QIŠČI |                 |                  |
| Financer:                                   |                                         |                                                                                          | ~                     |       |                 |                  |
| Status:<br>Vrsta:<br>Lastništvo:<br>Objave: | │ tekoči<br>│ druga<br>│ moji<br>│ moje | <ul> <li>□ zaključeni</li> <li>□ program ARRS</li> <li>□ naši</li> <li>□ naše</li> </ul> | OpenAIRE projekt ARRS |       |                 |                  |
| + Kreiraj nov projel                        | kt                                      |                                                                                          |                       |       |                 |                  |

S klikom na gumb »Kreiraj nov projekt« se omogoči vnos podatkov o projektu (ime, akronim, nosilec, šifra, začetek in konec projekta). Znak zvezdica (\*) označuje obvezne podatke, ki so potrebni za shranjevanje novega projekta v dCOBISS.

| Dodaj projekt<br>Ime projekta *                                           |                  | Akronim projekta |
|---------------------------------------------------------------------------|------------------|------------------|
| Kognitive Architektur für Cyber-physische Produktionssyteme und Industrie | 2 4.0            | KOARCH           |
| Organizacija šifranta projekta *                                          | Šifra projekta * |                  |
| Technische Hochschule Ostwestfalen-Lippe                                  | 13FH007IB6       |                  |
| Začetek projekta                                                          | Konec projekta   |                  |
| dd. mm. IIII                                                              | dd. mm. IIII     | Ö                |
| 🖺 Shrani                                                                  |                  |                  |
| Financerji, ki sodelujejo pri projektu                                    |                  | >                |
| Objave                                                                    |                  | >                |

Po kliku na gumb »Shrani« je treba ročno vpisani projekt povezati s financerjem.

| Kognitiv                                       | e Architek                                              | tur für Cybe             | r-physische Proc        | luktionssyteme un | d | 🖋 Uredi projekt   |
|------------------------------------------------|---------------------------------------------------------|--------------------------|-------------------------|-------------------|---|-------------------|
| industrie                                      | 9 4.0                                                   |                          |                         |                   |   | 🗙 Izbriši projekt |
| Akronim proje                                  | kta:                                                    | KOARCH                   |                         |                   |   |                   |
| Vrsta projekta: druga                          |                                                         |                          |                         |                   |   |                   |
| Organizacija ši                                | franta projekta:                                        | TECHNISCHE HOCHSC        | HULE OSTWESTFALEN-LIPPE |                   |   |                   |
| Šifra projekta:                                | Šifra projekta: 13FH007IB6                              |                          |                         |                   |   |                   |
| Financerji,<br>Ni najdenih fina<br>Informacije | ki sodelujejo<br><sup>ancerjev.</sup><br>• o urejanju p | pri projektu<br>projekta |                         |                   |   |                   |
| Knjižnica                                      | IZUM                                                    |                          |                         |                   |   |                   |
| Ustvarjeno                                     | 11. 11. 2022, 13:                                       | 16 sys_miranp@izum       |                         |                   |   |                   |
| Posodobljeno                                   | 11. 11. 2022, 13:                                       | 16 sys_miranp@izum       |                         |                   |   |                   |

S klikom na gumb »Uredi projekt« lahko povežemo projekt s financerjem iz spustnega seznama.

| Uredi projekt Kognitive Architektur für Cyber-physische<br>Produktionssyteme und Industrie 4.0                                                                                                    |                  | 🖋 Ogled projekta  |
|----------------------------------------------------------------------------------------------------|------------------|-------------------|
| ime projekta *                                                                                                    | Akronim projekta | 🗙 Izbriši projekt |
| <ul> <li>AKA - Academy of Finland</li> <li>ARC - Australian Research Council (ARC)</li> <li>FWF - Austrian Science Fund (FWF)</li> <li>CIHR - Canadian Institutes of Health Research</li> <li>HRZZ - Croatian Science Foundation (CSF)</li> <li>EC - European Commission</li> <li>EEA - European Environment Agency</li> <li>ANR - French National Research Agency (ANR)</li> <li>FCT - Fundação para a Ciência e a Tecnologia, I.P.</li> <li>JSPS - Japan Society for the Promotion of Science</li> <li>ARRS - Javna agencija za raziskovalno dejavnost</li> <li>MESTD - Ministry of Education, Science and Technological Development of Republic of Serbia</li> <li>MZOS - Ministry of Science, Education and Sports of the Republic of Croatia (MSES)</li> <li>NHMRC - National Institutes of Health</li> <li>NSF - National Science Foundation</li> <li>NSERC - Natural Sciences and Engineering Research Council of Canada</li> <li>NWO - Netherlands Organisation for Scientific Research (NWO)</li> </ul> |                  |                   |
| RCUK - Research Council UK                                                                                                    |                  | •                 |
| •                                                                                                    |                  | ~                 |
| Datum začetka financiranja:                                                                                                    |                  |                   |
| dd. mm. III                                                                                                    |                  |                   |
| Datum konca financiranja:                                                                                                    |                  |                   |
| dd. mm. III                                                                                                    |                  |                   |
| Dodaj                                                                                                    |                  |                   |

V primeru, da v dCOBISS ni shranjenega želenega financerja, ga je mogoče dodati ročno. To storimo v razdelku »Financerji«, ki je dostopen v zgornji menijski vrstici.

| inan<br>+ Doda | cerji<br>aj financerja                         |            |
|----------------|------------------------------------------------|------------|
| 10/stran       | ▼       1     2     3     >                    | šči: Ime 🗸 |
|                | Ime                                            | Akronim    |
| 1.             | Academy of Finland                             | АКА        |
| 2.             | Australian Research Council (ARC)              | ARC        |
| З.             | Austrian Science Fund (FWF)                    | FWF        |
| 4.             | Canadian Institutes of Health Research         | CIHR       |
| 5.             | Croatian Science Foundation (CSF)              | HRZZ       |
| 6.             | European Commission                            | EC         |
| 7.             | European Cooperation in Science and Technology | COST       |
| 8.             | European Environment Agency                    | EEA        |
| 9.             | European Regional Development Fund             | ERDF       |
| 10.            | French National Research Agency (ANR)          | ANR        |

S klikom na gumb »Dodaj financerja« se omogoči vnos podatkov o financerju.

| Osnovni podatki o financerju |                    |  |  |  |  |  |
|------------------------------|--------------------|--|--|--|--|--|
| lme financerja               | Akronim financerja |  |  |  |  |  |
| Ime financerja               | Akronim financerja |  |  |  |  |  |
| 🖺 Shrani                     |                    |  |  |  |  |  |

### 3.11 Stroški objave

Stroški objave so zelo pomemben podatek za analitiko objavljanja v odprtem dostopu.

| Urejanje stroška                                                                                                   | ×    |
|----------------------------------------------------------------------------------------------------|------|
| Vrsta stroška                                                                                                    |      |
| APC – strošek objave članka                                                                                        | ¢    |
| Opis                                                                                                    |      |
| teoretično preračunano iz 4.500 USD v EUR na dan<br>31.10.2017, zaokroženo                                         | 1.   |
| Strošek brez DDV (v EUR)                                                                                           |      |
| 3900                                                                                                    |      |
| Izdajatelj računa (založnik)                                                                                       |      |
| Izdajatelj računa                                                                                                  |      |
| V primeru, da v ponujenem šifrantu založnikov ni želenega založnika, je treba pod<br>zahtevo za dopolnitev IZUM-u. | lati |
| 🖺 Shrani 🗶 Prekliči                                                                                                |      |

Za vrsto stroška so na voljo naslednje možnosti:

- ni določeno;
- APC strošek objave članka;
- BCPC strošek objave poglavja;
- BPC strošek objave knjige;
- CPC strošek konferenčne objave chapter.

| _ |                                  |     |
|---|----------------------------------|-----|
|   | Vrsta stroška                    |     |
|   | Ni določeno                      | ¢   |
|   | Ni določeno                      |     |
|   | APC – strošek objave članka      |     |
|   | BCPC - strošek objave poglavja   | hs  |
|   | BPC – strošek objave knjige      | - 1 |
|   | CPC – strošek konferenčne objave |     |
|   |                                  |     |

Opis stroška lahko vnesemo kot poljubno besedilo. Obvezen je vnos skupne vsote stroška objave brez DDV v EUR. Možen je tudi vnos podatka izdajatelja računa (založnika). V primeru, da v ponujenem šifrantu založnikov ni želenega založnika, je treba podati zahtevo za dopolnitev IZUM-u.

| Vrsta stroška in opis                                                      | Skupni<br>stroški |      |   | Plačila                 |            |   |   |
|----------------------------------------------------------------------------|-------------------|------|---|-------------------------|------------|---|---|
| APC – strošek objave članka                                                | 3.900,00 €        | (and | × | Plačnik in opis plačila | Znesek     |   |   |
| teoreticno preracunano iz 4.500 USD v EUR na dan<br>31.10.2017, zaokroženo |                   |      |   | Institut Jožef Stefan   | 3.900,00 € | ø | × |

Zaželen je tudi vnos podatka o plačniku. Vnesemo lahko več plačnikov s posameznimi zneski plačila stroška objave.

| Urejanje plačila      | ×  |
|-----------------------|----|
| Plačnik               |    |
| Institut Jožef Stefan | \$ |
| Opis                  |    |
|                       | 11 |
| Znesek (v EUR)        |    |
| 3900                  |    |
| 🖺 Shrani 🗶 Prekliči   |    |

Plačnike, ki trenutno niso shranjeni v dCOBISS, je mogoče prenesti iz globalnega šifranta ustanov/organizacij. To storimo v razdelku "Plačniki", ki je dostopen v zgornji menijski vrstici.

| Š    | acobiss                     | 🛢 Repozitorij 🗸       | <b>Q</b> Iskanje ~ | 📽 Upravljanje 🗸     |                  |                   | 💄 Miran Petek 🗸 | ? Pomoč ∽          |
|------|-----------------------------|-----------------------|--------------------|---------------------|------------------|-------------------|-----------------|--------------------|
| Pla  | čniki                       |                       |                    |                     |                  |                   |                 |                    |
| +    | Dodaj plačnil               | ca 🕂 Dodaj pla        | čnika iz šifranta  | ustanov/organizacij |                  |                   |                 |                    |
| 10/s | stran 🗸                     |                       |                    |                     | Išči:            | ↓₄                | Ime             | ~                  |
| 1    | me                          |                       |                    |                     |                  | Šifra ustanove/or | ganizacije      |                    |
| 1. F | Fakulteta za te             | ehnologijo polimer    | ov, Slovenj Grac   | lec                 |                  |                   | ,               | k Izbriši plačnika |
| 2. 1 | nstitut Jožef :             | Stefan                |                    |                     |                  | 1-001             | 3               | k Izbriši plačnika |
| 3. ( | Onkološki inš               | titut, Ljubljana      |                    |                     |                  | 4-024             | 3               | klzbriši plačnika  |
| 4. l | J <mark>niverza</mark> v Ma | ariboru, Fakulteta za | a gradbeništvo,    | prometno inženirstv | o in arhitekturo | 3-203             | 3               | k Izbriši plačnika |

Če iskanega plačnika ni v globalnem šifrantu, ga lahko dodamo s klikom na gumb »Dodaj plačnika«.

|    | dCOBISS                                                           | 🛢 Repozitorij 🗸      | <b>Q</b> Iskanje ~ | 🐗 Upravljanje 🗸      |                | 💄 Miran P                   | etek 🗸 🛛 <b>?</b> Pomoč 🗸 |  |  |  |  |
|----|-------------------------------------------------------------------|----------------------|--------------------|----------------------|----------------|-----------------------------|---------------------------|--|--|--|--|
| PI | Plačniki                                                          |                      |                    |                      |                |                             |                           |  |  |  |  |
| •  | + Dodaj plačnika + Dodaj plačnika iz šifranta ustanov/organizacij |                      |                    |                      |                |                             |                           |  |  |  |  |
| 1  | 10/stran ✓ Išči: Ine ✓                                            |                      |                    |                      |                |                             |                           |  |  |  |  |
|    | Ime                                                               |                      |                    |                      |                | Šifra ustanove/organizacije |                           |  |  |  |  |
| 1. | Fakulteta za t                                                    | ehnologijo polimer   | ov, Slovenj Grac   | lec                  |                |                             | 🗙 Izbriši plačnika        |  |  |  |  |
| 2. | Institut Jožef                                                    | Stefan               |                    |                      |                | 1-001                       | 🗙 Izbriši plačnika        |  |  |  |  |
| 3. | Onkološki inš                                                     | titut, Ljubljana     |                    |                      |                | 4-024                       | 🗙 Izbriši plačnika        |  |  |  |  |
| 4. | Univerza v M                                                      | ariboru, Fakulteta z | a gradbeništvo,    | prometno inženirstvo | in arhitekturo | 3-203                       | 🗙 Izbriši plačnika        |  |  |  |  |

#### 3.12 Podatki o vrsti revije glede na odprtost dostopa

Za potrebe analitike je nujen podatek o vrsti revije glede na založniški model. V spustnem seznamu izberemo vrsto revije glede na delež objavljenih člankov v odprtem dostopu. Ponujene so naslednje možnosti:

- hibridna revija;
- zlata revija (DOAJ);
- zlata revija (NI v DOAJ);
- drugo.

V primeru, da je revija indeksirana v bazi podatkov DOAJ, se podatek označi samodejno (zlata revija DOAJ).

10/19

| Podatki o viru                                                                                                    |                                                                      | ~ |
|----------------------------------------------------------------------------------------------------|----------------------------------------------------------------------|---|
|                                                                                                    |                                                                      |   |
| Naslov:                                                                                                    | Science advances                                                     |   |
| Opis:                                                                                                    | str. e1701336-1-e1701336-11, Vol. 3, no. 10, 2017                    |   |
| Založnik:                                                                                                    | Washington, DC : American Association for the Advancement of Science |   |
| Vrsta revije glede na odprtost dostopa:                                                                               | zlata revija (DOAJ)                                                  |   |
| Vrsta gradiva:                                                                                                    | časopis                                                              |   |
| Jezik:                                                                                                    | angleški                                                             |   |
| ISSN:                                                                                                    | 2375-2548                                                            |   |
| COBISS-ID:                                                                                                    | 523392025                                                            |   |
| Vrsta revije glede na odprtost dostopa:<br>hibridna revija<br>zlata revija (DOAJ)<br>lata revija (ni v DOAJ)<br>drugo |                                                                      |   |

### 3.13 Vnos vavčerja

V primeru dogovora (tako imenovane »preoblikovalne pogodbe«) med založnikom in konzorcijem oz. institucijo lahko korespondenčni avtorji z upravičenih institucij uporabijo vavčer za brezplačno objavo v odprtem dostopu. V tem primeru je treba izpolniti razdelek »Dodaj vavčer«.

| Dodajanje vavčerja                       | ×                   |
|------------------------------------------|---------------------|
| Namen vavčerja ali vrsta stroška         |                     |
| APC – strošek objave članka              | \$                  |
| Opis                                     |                     |
| uporabljen vavčer ponudnika <u>Wiley</u> |                     |
| Pridobljen prihranek (€)                 |                     |
| 650                                      |                     |
| Leto vavčerja                            |                     |
| 2022                                     |                     |
| Izdajatelj vavčerja (založnik)           |                     |
| Wiley-Blackwell (Wiley online Library)   | ~                   |
| 🖹 Shrani 🗶 Prekliči                      | 🗆 Ne zapri obrazca. |

# 3.14 Prikaz primera celotne objave v dCOBISS (kreator CTK)

| اہ 🏷                                                                | COBISS 🛢 Repozitorij 🗸 🛛                                                                                                    | 🛢 Odprta zna        | anost 🗸 🚽                                            | <b>Q</b> Iskanje ~                                |                         |                                      |                      | <b>å</b> M                   | iran Petek 🗸               | ? Pomoč∽        |  |  |
|---------------------------------------------------------------------|----------------------------------------------------------------------------------------------------|---------------------|------------------------------------------------------|---------------------------------------------------|-------------------------|--------------------------------------|----------------------|------------------------------|----------------------------|-----------------|--|--|
| Field-<br>vir] /<br><i>Medle</i><br>članek,<br>COBIS:<br>©COM       | ield-controlled structures in ferromagnetic cholesteric liquid crystals [Elektronski<br>ir] / Peter Medle Rupnik [et al.]<br><i>fedle Rupnik, Peter; Lisjak, Darja, 1969-; Čopič, Martin; Čopar, Simon; Mertelj, Alenka</i><br>lanek, sestavni del  angleški   2017<br>::OBISS-ID 30900775<br>Comarc                                                                                                    |                     |                                                      |                                                   |                         |                                      |                      |                              |                            |                 |  |  |
| Odpr                                                                | todostopna objava ali raziskova                                                                                                    | alni podatki (      | 9                                                    |                                                   |                         |                                      |                      |                              | 🖋 Uredi po                 | odatke o objavi |  |  |
| Verzija objave     Licenca objave       Založnikova različica     X |                                                                                                    |                     |                                                      |                                                   |                         |                                      |                      |                              |                            |                 |  |  |
| Zaloz                                                               |                                                                                                    |                     |                                                      | CC BY 2.5 5                                       | si - Creativ            | e Commons Priz                       | nanje avtorst        | tva 2.: 👻                    |                            |                 |  |  |
| Datum o                                                             | objave                                                                                                    | -                   | Embargo                                              |                                                   |                         |                                      | Recenziran           | 10                           |                            |                 |  |  |
| 06.10                                                               | . 2017                                                                                                    |                     | lakojsnj                                             | a javna objava                                    |                         | Ŷ                                    | Recenzir             | ano                          | ~                          |                 |  |  |
| Objava t                                                            | temelji na raziskovalnih podatki                                                                                                    | h                   | Objava ter<br>ustvarjenil                            | nelji na razisko<br>n na kateri koli              | ovalnih po<br>slovenski | datkih<br>JRO 🚯                      | Raziskovalı<br>PID 🚯 | ni podatki :                 | so objavljeni i            | n opremljeni s  |  |  |
| Da                                                                  |                                                                                                    | ~                   | Da                                                   |                                                   |                         | ~                                    | Da                   |                              |                            | •               |  |  |
| Glav                                                                | Glavna datoteka, ki spada k objavi 🗸                                                                                                    |                     |                                                      |                                                   |                         |                                      |                      |                              |                            |                 |  |  |
| <b>IJS_I</b><br>Velikos<br>Ustvar<br>Datum<br>Datum                 | Interdative Constant     Prikazila silka     Pooblasce       US_Medle_Rupnik_Peter_i2017-1.pdf     Prikazano     Image: Constant and the second of the second of the |                     |                                                      |                                                   |                         |                                      |                      |                              | <u> </u>                   |                 |  |  |
| Doc                                                                 | datne datoteke, ki spad                                                                                                    | lajo k obja         | avi                                                  |                                                   |                         |                                      |                      |                              |                            | >               |  |  |
| Proj                                                                | jekti in financerji, nave                                                                                                    | deni v ob           | javi                                                 |                                                   |                         |                                      |                      |                              |                            | ~               |  |  |
|                                                                     | Ime projekta                                                                                                    | Akronim<br>projekta | Finance                                              | rji projekta                                      |                         | Organizacija<br>šifranta<br>projekta | Šifra<br>projekta    | Datum<br>začetka<br>projekta | Datum<br>konca<br>projekta | Odstrani        |  |  |
| 101                                                                 | Neobičajna elastičnost in geometrija<br>za zasnovo topološke mehke snovi s<br>kompleksnimi orientacijskimi<br>uredivenimi polji                                                                                                    |                     | Javna age<br>znanstver<br>dejavnost                  | ncija za<br>Ioraziskovalno in<br>Republike Slover | inovacijsko<br>nije     | ARRS                                 | Z1-6725-<br>2014     | 1. 7. 2014                   | 30. 6. 201                 | <sup>6</sup> ×  |  |  |
| 102                                                                 | Fizika mehkih snovi, površin in<br>nanostruktur                                                                                                    |                     | Javna age<br>znanstver<br>dejavnost<br>test<br>test1 | ncija za<br>Ioraziskovalno in<br>Republike Slover | inovacijsko<br>nije     | ARRS                                 | P1-0099-<br>2015     | 1. 1. 2015                   | 31. 12.<br>2021            | ×               |  |  |
| Pove<br>Izberi                                                      | e <b>ži objavo in projekt</b><br>ite projekt:<br>e projekta, akronim, financer pro                                                                                                    | ojekta, identi      | fikacijska ši                                        | fra                                               |                         |                                      |                      |                              |                            |                 |  |  |
|                                                                     |                                                                                                    |                     |                                                      |                                                   |                         |                                      |                      |                              |                            |                 |  |  |

| Stroški objave                                                                                                    |                                                                                                    |                                                               |                       |         |                         |            |  | ~ |  |  |
|----------------------------------------------------------------------------------------------------|----------------------------------------------------------------------------------------------------|---------------------------------------------------------------|-----------------------|---------|-------------------------|------------|--|---|--|--|
| Vrsta stroška in opis                                                                                                    |                                                                                                    | Skupni<br>stroški                                             |                       |         | Plačila                 |            |  |   |  |  |
| APC – strošek objave članka                                                                                                    |                                                                                                    | 3.900,00 €                                                    | <b>a</b>              | ×       | Plačnik in opis plačila | Znesek     |  |   |  |  |
| teoretično preračunano iz 4.500 USD<br>31.10.2017, zaokroženo                                                                                                    | v EUR na dan                                                                                                    |                                                               |                       |         | Institut Jožef Stefan   | 3.900,00 € |  | × |  |  |
|                                                                                                    |                                                                                                    |                                                               |                       |         | + Dodaj plačilo         |            |  |   |  |  |
| <ul> <li>Dodaj strošek</li> <li>Ni najdenih vnosov za vavčerje.</li> <li>Dodaj vavčer</li> </ul>                                                                                                    |                                                                                                    |                                                               |                       |         |                         |            |  |   |  |  |
| Podatki o viru                                                                                                    |                                                                                                    |                                                               |                       |         |                         |            |  | ~ |  |  |
| Naslov:                                                                                                    | Science advance                                                                                                    | es; Science adv                                               | ances                 |         |                         |            |  |   |  |  |
| Opis:                                                                                                    | str. e1701336-1                                                                                                    | -e1701336-11,                                                 | Vol. 3,               | no. 1(  | 0, 2017                 |            |  |   |  |  |
| Založnik:                                                                                                    | Založnik: Washington, DC : American Association for the Advancement of Science, 2015-; Washington, DC : American Association for the Advancement of Science, 2015- |                                                               |                       |         |                         |            |  |   |  |  |
| Vrsta revije glede na odprtost<br>dostopa:                                                                                                    | zlata revija (DOAJ)                                                                                                    |                                                               |                       |         |                         |            |  |   |  |  |
| Vrsta gradiva:                                                                                                    | časopis                                                                                                    | časopis                                                       |                       |         |                         |            |  |   |  |  |
| Jezik:                                                                                                    | angleški                                                                                                    | angleški                                                      |                       |         |                         |            |  |   |  |  |
| ISSN:                                                                                                    | 2375-2548                                                                                                    |                                                               |                       |         |                         |            |  |   |  |  |
| COBISS-ID:                                                                                                    | 523392025                                                                                                    |                                                               |                       |         |                         |            |  |   |  |  |
| Vrsta revije glede na odprtost d<br>hibridna revija<br>Zata revija (DOAJ)<br>Iata revija (ni v DOAJ)<br>drugo                                                                                                    | ostopa:                                                                                                    |                                                               |                       |         |                         |            |  |   |  |  |
| Repozitoriji                                                                                                    |                                                                                                    |                                                               |                       |         |                         |            |  | ~ |  |  |
| <ul> <li>Digitalna knjižnica Univerz</li> <li>Digitalni repozitorij Univerz</li> <li>Digitalni repozitorij raziska</li> <li>Repozitorij Univerze na Pri</li> <li>Repozitorij Univerze v Ljul</li> <li>Repozitorij Univerze v Nov</li> <li>Repozitorij samostojnih vi</li> </ul> | ze v Mariboru (Dł<br>rzitetne knjižnice<br>ovalnih organizac<br>imorskem (RUP)<br>bljani (RUL)<br>vi Gorici (RUNG)<br>sokošolskih in viš                           | KUM)<br>Maribor (UKM<br>:ij Slovenije (Dl<br>iješolskih izobr | )<br>RROS)<br>aževali | nih org | ganizacij (REVIS)       |            |  |   |  |  |

## 4 Pregled objave v aplikaciji COBISS+

dCOBISS je repozitorij, v katerega je mogoče odlagati digitalne vsebine, torej tudi PDF-datoteke člankov in preostale datoteke, ki spadajo k objavi. Datoteke sicer za analitiko odprtega dostopa niso obvezne, so pa zelo zaželene zaradi iskanja po celotni vsebini člankov v COBISS+, ki je namenjen končnim uporabnikom. Vsi podatki o objavi (bibliografski podatki in podatki za analitiko OD) so dostopni vsem uporabnikom COBISS+ na posebnem zavihku »Odprti dostop«, npr.:

| plus.si.cobiss.net/opac7/bib/                                                                     | /30900775#oad                                                | <u>30700773#0au</u>               |                                 | [#]                                         |  |  |  |  |
|---------------------------------------------------------------------------------------------------|--------------------------------------------------------------|-----------------------------------|---------------------------------|---------------------------------------------|--|--|--|--|
| OBISS 🔜 Summon 🔜 Jir                                                                              | ra 🗊 ME 🚺 C+ 🚱 C+test                                        | 🚺 tst Cplus diskovery 🕜 dev C     | + 🚺 devportCOBISS+ 🚺 CC         | BISS+ PP » Drugi zaznamł                    |  |  |  |  |
|                                                                                                   |                                                              |                                   | • Moi profil                    |                                             |  |  |  |  |
|                                                                                                   |                                                              |                                   |                                 |                                             |  |  |  |  |
| 1. D+                                                                                             | 💊 😗 🖬 Naroči gradiv                                          | o SFX Osebne bibl. [🎮]            | score 2                         | SCOPUS: 18 WOS: 15                          |  |  |  |  |
|                                                                                                   |                                                              |                                   |                                 |                                             |  |  |  |  |
| Osnovni podatki Podro                                                                             | bni podatki Odprti dostop                                    | SBD COMARC                        |                                 |                                             |  |  |  |  |
| Avtor                                                                                             | Medle Rupnik, Peter                                          |                                   |                                 |                                             |  |  |  |  |
| Naslov Field-controlled structures in ferromagnetic cholesteric liquid crystals [Elektronski vir] |                                                              |                                   |                                 |                                             |  |  |  |  |
| COBISS.SI-ID                                                                                      | 30900775                                                     |                                   |                                 |                                             |  |  |  |  |
| Verzija publikacije                                                                               | Založnikova različica                                        |                                   |                                 |                                             |  |  |  |  |
| Licenca publikacije                                                                               | Creative Commons Priznanje avt                               | orstva-Nekomercialno 4.0 Mednarod | na                              |                                             |  |  |  |  |
| Datum objave                                                                                      | 2017-10-06                                                   |                                   |                                 |                                             |  |  |  |  |
| Embargo                                                                                           | Takojšnja javna objava                                       |                                   |                                 |                                             |  |  |  |  |
| Naziv                                                                                             |                                                              | Akronim                           | Številka projekta               | Financer                                    |  |  |  |  |
| Naziv                                                                                             |                                                              | Akronim                           | Stevilka projekta               | Financer                                    |  |  |  |  |
| Steadola In Shot                                                                                  |                                                              |                                   |                                 | dejavnost                                   |  |  |  |  |
| Sodobni magnetni in večname                                                                       | enski materiali                                              |                                   | P2-0089-2015                    | Javna agencija za raziskovalno<br>dejavnost |  |  |  |  |
| Fizika mehkih snovi, površin ir                                                                   | n nanostruktur                                               |                                   | P1-0099-2015                    | Javna agencija za raziskovalno<br>dejavnost |  |  |  |  |
| Unconventional elasticity and matter with complex orientati                                       | geometry to design topological soft<br>ional ordering fields |                                   | Z1-6725-2014                    | Javna agencija za raziskovalno<br>dejavnost |  |  |  |  |
| Datoteke, ki spada                                                                                | ijo k objavi                                                 |                                   |                                 |                                             |  |  |  |  |
| Povezava                                                                                          |                                                              |                                   |                                 |                                             |  |  |  |  |
| https://d.cobiss.net/reposite                                                                     | ory/si/files/30900775/80010/IJS_Medle_                       | Rupnik_Peter_i2017-1.pdf          |                                 |                                             |  |  |  |  |
| Stroški objava                                                                                    |                                                              |                                   |                                 |                                             |  |  |  |  |
|                                                                                                   |                                                              |                                   |                                 |                                             |  |  |  |  |
| Vrsta stroška                                                                                     |                                                              | skupni stroški                    | Placila                         |                                             |  |  |  |  |
| APC – strosek objave članka                                                                       |                                                              | 2200.00                           | 5900.00 ; Institut Jozer Stefan |                                             |  |  |  |  |
|                                                                                                   |                                                              |                                   |                                 |                                             |  |  |  |  |
| Zaloga po knjižnicah                                                                              |                                                              |                                   |                                 |                                             |  |  |  |  |
| vir: Science advances. ISSN 2                                                                     | 2375-2548, - Vol. 3, no. 10 (2017). str. e1                  | 701336-1-e1701336-11              |                                 | Klepet v                                    |  |  |  |  |

# 5 Institucionalni repozitoriji

Podatki, potrebni za analitiko odprtega dostopa, se lahko vnesejo tudi v institucionalnih repozitorijih (DKUM, RUL in DiRROS). Podatki se vsak dan ponoči prenesejo v dCOBISS. Takšna objava je najdljiva v dCOBISS v zavihku »Objave v obdelavi«.

Mogoča sta dva scenarija:

1. V primeru, da v dCOBISS podatki o gradivu z določenim COBISS-ID ŠE NE obstajajo, se ob objavi pojavi gumb »Ustvari objavo«, s katerim zapis odpremo in »prikazane« prispele podatke, ki so pravilni, shranimo z gumbom »Shrani«.

| tstd.cobiss.net/repository/si/inbox                                                                                                    | 🖻 🎓 😚 🕲 🔤                                                                                |
|----------------------------------------------------------------------------------------------------|------------------------------------------------------------------------------------------|
| - Welco 🧧 Imported From IE 🛛 💥 Big Deal Cancellatio 👌 Journal browser 🌑 How Much Do Top 💐 Seznar                                                                                                    | n bibliografs 🗰 CTK-predmetne 🖸 The Diamond OA J 🧃 https://d.cobiss.net 🔘 H              |
| dCOBISS ≅ Repozitorij ∨ Q Iskanje ∨                                                                                                    | 👗 Maja Vihar 🗸 📍 Pomoč 🗸                                                                 |
| Objave v obdelavi                                                                                                    |                                                                                          |
| Moje objave Naše objave Objave v obdelavi Vse objave                                                                                                    |                                                                                          |
| 2 10/stran 🗸                                                                                                    | Išči: Datum posodobitve – padajoče 💙                                                     |
| Gradivo                                                                                                    | Podatki odprtega dostopa                                                                 |
| <ol> <li>         Teaching a robot the semantics of assembly tasks<br/>Savarimuthu, Thiusius Rajeeth<br/>članek, sestavni del   angleški<br/>COBISS-ID 30189351<br/>IEEE transactions on systems, man, and cybernetics. Systems. ISSN 2168-2216 Vol.<br/>48, no. 5 (2018), str. 670 - 692     </li> </ol> | Lostnik: ctk<br>Datum vnosa: 17.2.2022 12:28:35<br>Datum posodobitve: 17.2.2022 12:28:35 |

Ob objavi v zavihku »Objave v obdelavi« se pokaže gumb »**Primerjaj/uvozi**«, s katerim sprožimo primerjavo podatkov, prispelih iz institucionalnega repozitorija, s pravkar shranjenimi podatki v dCOBISS-u: v primeru najdenih skladnih podatkov se, na primer, podatki o »Prispelih projektih« izpišejo kot »Predlagani projekti«; ko jih z gumbom »Shrani« potrdimo, dobijo status »Shranjeni projekti«. Vse shranjene spremembe potrdimo z gumbom »Zaključi objavo«. S tem je obdelava zaključena, objavo pa najdemo v zavihku »Moje objave«.

| um posodobi                                                                       | 7.2.2022 15:28:29<br>tve: 17.2.2022 16:23:24                                                                                     |                    |                                        |                                        |                                                                    |                            |                    |
|-----------------------------------------------------------------------------------|----------------------------------------------------------------------------------------------------|--------------------|----------------------------------------|----------------------------------------|--------------------------------------------------------------------|----------------------------|--------------------|
| datki obi                                                                         | ave                                                                                                    |                    |                                        |                                        |                                                                    |                            |                    |
| odatki                                                                            | Prispeli                                                                                                    |                    | Stanj                                  | e Shranje                              | ni                                                                 |                            |                    |
| erzija                                                                            | Založnikova različica                                                                                                    |                    | ©<br>Enak                              | Založni                                | Založnikova različica                                              |                            |                    |
| .icenca CC BY 4.0 - Creative Commons Priznanje avtorstva 4.0<br>Mednarodna        |                                                                                                    |                    | enako                                  | CC BY 4<br>Mednar                      | CC BY 4.0 - Creative Commons Priznanje avtorstva 4.0<br>Mednarodna |                            |                    |
| Embargo Takojšnja javna objava                                                    |                                                                                                    |                    |                                        | Takojšnj                               | a javna objava                                                     |                            |                    |
| Projekti                                                                          |                                                                                                    |                    |                                        |                                        |                                                                    |                            |                    |
| Prispeli r                                                                        | projekti                                                                                                    |                    |                                        |                                        |                                                                    |                            |                    |
| Ime                                                                               | Sigera                                                                                                    | Akro               | nim                                    | Šifra                                  | Financerji                                                         |                            |                    |
|                                                                                   |                                                                                                    | KAK                | ENHI .                                 | JP16H06565                             | Program                                                            |                            | Institucija        |
|                                                                                   |                                                                                                    |                    |                                        |                                        | JSPS Grants-in-Aid<br>Scientific Research                          | d for<br>า                 | xdrugo             |
| Digital Rea                                                                       | lity in Zero Defect Manufacturing                                                                                                | QU4                | LITY                                   | 825030                                 | Program In<br>H2020 EC                                             |                            | Institucija        |
|                                                                                   |                                                                                                    |                    |                                        |                                        |                                                                    |                            | EC                 |
| Avtomatika, robotika in biokibernetika                                            |                                                                                                    |                    |                                        | P2-0076                                | Program Ir                                                         |                            | Institucija        |
| Avtomatika                                                                        |                                                                                                    |                    |                                        |                                        | A                                                                  |                            | ARRS               |
| Avtomatika                                                                        |                                                                                                    |                    |                                        |                                        |                                                                    |                            |                    |
| Avtomatika<br>Predlaga<br>Objava nima<br>Shranjen<br>Ime                          | a <b>ni projekti</b><br>a predlaganih projektov.<br>a <b>i projekti</b>                                                          | Akronim            | Šifra                                  | Finance                                | ji                                                                 |                            |                    |
| Avtomatika<br>Predlaga<br>Objava nima<br>Shranjen<br>Ime<br>Avtomati              | ni projekti<br>a predlaganih projektov.<br>ni projekti<br>ka, robotika in biokibernetika                                         | Akronim            | Šifra<br>P2-<br>0076-                  | Finance                                | ji                                                                 | Akronim                    | X                  |
| Avtomatika<br>Predlaga<br>Objava nime<br>Shranjen<br>Ime<br>Avtomati              | ani projekti<br>a predlaganih projektov.<br>ni projekti<br>ka, robotika in biokibernetika                                        | Akronim            | Šifra<br>P2-<br>0076-<br>2015          | Financer<br>Ime<br>Javna a<br>raziskov | ji<br>gencija za<br>ralno dejavnost                                | Akronim<br>arrs            | X<br>Odstrani      |
| Avtomatika<br>Predlaga<br>Objava nim<br>Shranjen<br>Ime<br>Avtomati<br>Digital Re | ani projekti<br>a predlaganih projektov.<br>ni projekti<br>ka, robotika in biokibernetika<br>eality in Zero Defect Manufacturing | Akronim<br>QU4LITY | Šifra<br>P2-<br>0076-<br>2015<br>82503 | Finance<br>Ime<br>Javna a<br>raziskov  | ji<br>gencija za<br>ralno dejavnost                                | Akronim<br>arrs<br>Akronim | X<br>Odstrani<br>X |

2. V primeru, da v dCOBISS-u podatki o gradivu z določenim COBISS-ID ŽE obstajajo, se ob objavi pojavi gumb »**Primerjaj/uvozi**«, s katerim sprožimo primerjavo podatkov, prispelih iz institucionalnega repozitorija, z že obstoječimi podatki objave v dCOBISS-u.

| Objave v obdelavi                                                                                                    |                                                                                                    |
|----------------------------------------------------------------------------------------------------|----------------------------------------------------------------------------------------------------|
| Moje objave Naše objave Objave v obdelavi                                                                                                    | Vse objave                                                                                                    |
| 3 10/stran •                                                                                                    | lšči: ☐ ↓ Datum posodobitve – padajoče 🗸                                                                                                    |
| Gradivo                                                                                                    | Podatki odprtega dostopa                                                                                                    |
| 1. Training of deep neural networks for the dynamic movement primitives<br>Pahič, Rok, 1992<br>članek, sestavni del   angleški<br>COBISS-ID 33309991<br>Neural networks. ISSN 0893-6080 Vol. 127 (2020), str. 1                        | he generation of Lastnik: ctk<br>Datum vnosa: 17.2.2022 15:28:29<br>Datum posodobitve: 17.2.2022 15:28:29<br>podatka v d OBISS                                                                                                    |
| 2. Teaching a robot the semantics of assess<br>Savarimuthu, Thiusius Rajeeth<br>Clanek. sestavni del   angleški<br>COBISS-ID 30189351<br>IEEE transactions on systems, man, and cybernetics. Syste<br>48, no. 5 (2018), str. 670 - 692 | embly tasks<br>Lastnik: ctk<br>Datum vnosa: 17.2.2022 15:19:15<br>Datum posodobitve: 17.2.2022 15:19:15<br>Verzija: Postprint. avtorjeva končna recenzirana različica.<br>sprejeta v objavo<br>Licenca: Ni določeno<br>Datum: 1.5.2018<br>Embargo: Odlog javne objave do 1.11.2018<br>Zaključimo obdelavo |

Na enak način, kot je opisan v točki 1, skladne podatke shranimo v dCOBISS z gumbom »Shrani«, nato objavo potrdimo z gumbom »Zaključi objavo«. S tem je obdelava zaključena, objavo pa najdemo v zavihku »Moje objave«.

| rispeli stro   | ški            |         |        |                   |                     |      |      |               |  |
|----------------|----------------|---------|--------|-------------------|---------------------|------|------|---------------|--|
| /rsta stroška  | Skupni stroški | Plačila |        |                   |                     |      |      | Status        |  |
| APC – strošek  | 300.15         | Znesek  |        | Šifra pla         | ra plačnika Plačnik |      |      | Shrapion      |  |
| Dujave clarika |                | 150.10  |        |                   |                     | ARRS |      | Shranjen      |  |
|                |                | 150.05  |        |                   |                     | IJS  |      |               |  |
| APC – strošek  |                | 300.15  |        | Čifra             |                     |      |      |               |  |
| objave članka  |                | 300.15  | Znesek | Šifra<br>plačnika | Plačn               | ik   | Opis | X             |  |
|                |                |         | 150.05 |                   | IJS                 |      |      | strošek       |  |
|                |                |         | 150.10 |                   | ARRS                |      |      |               |  |
| APC – strošek  |                | 300.15  | Znesek | Šifra<br>plačnika | a Plačnik           |      | Opis | ×<br>Odstrani |  |
| objave clarika |                |         | 150.10 |                   | ARRS                |      |      | strošek       |  |
| oguve clutiku  |                |         |        |                   |                     |      |      |               |  |

Ne glede na izvršene korake lahko vsako objavo na zavihku »Moje objave« še dopolnimo z gumbom »Uredi objavo« (na primer dopišemo podatke o uporabi vavčerja, ki niso prispeli iz institucionalnega repozitorija).

Postopek obdelave podatkov, ki so bili vneseni v institucionalnem repozitoriju, je s tem v dCOBISS zaključen. Objava se lahko v dCOBISS-u kasneje dopolnjuje z manjkajočimi oziroma novejšimi podatki.

### 6 Izvoz podatkov v Microsoft Excel

Rezultate iskanja v dCOBISS je mogoče izvoziti v orodje Microsoft Excel za potrebe nadaljnje analize podatkov.

| dcobiss 🛢                                                                     | Repozitorij ~ Q Iskanj                                                                     |                                                                             |                                                                                                    | <b>4</b> 1                                          | ∕liran Petek ∽ | ? Pomoč ~            |
|-------------------------------------------------------------------------------|--------------------------------------------------------------------------------------------|-----------------------------------------------------------------------------|----------------------------------------------------------------------------------------------------|-----------------------------------------------------|----------------|----------------------|
| Zadetkov: 1 10/stran                                                          | COBIB<br>iskalni niz<br>Field-co                                                           | dCOBISS<br>(COBISS-ID, avtor, naslov)<br>ontrolled structures in ferromagne | ic cholesteric liquid crystals                                                                                                    | Q (ŠČ)                                              | Relevantnost   | ~                    |
| Gradivo                                                                       |                                                                                            |                                                                             | Podatki odprtega dostopa                                                                                                    |                                                     | Dodaj/ured     | li                   |
| 1.<br>Izvozi v Exce<br>M Rupn<br>e-članek   ang<br>COBISS-ID<br>Science advan | ed structures in fe<br>r]<br>ik, Peter<br>gleški   2017<br>30900775<br>cces ISSN 2375-2548 | rromagnetic cholesteric liqui                                               | d crystals Verzija:<br>Licenca: OGL-ROU-1.0 - Open Governr<br>Datum: 31. 8. 2020<br>Embargo: Takojšnja javna objava<br>Stroški: APC – strošek objave članka 39<br>346.00 EUR | nent Licence - Romanian -<br>22.00 EUR, Ni določeno | 1.0 Ø Ure      | edi objavo<br>:OMARC |

Izvozijo se vsi pomembnejši podatki o objavi, vključno z bibliografskimi podatki, stroški, projekti, financerji, plačniki itd.

## 7 Pomoč

Trenutno so na voljo možnosti oddaje zahtevkov za IZUM. Za uporabo teh spletnih obrazcev je potrebna prijava na portal Pomoč uporabnikom IZUM (uporabniško ime je e-naslov, geslo si nastavite sami).

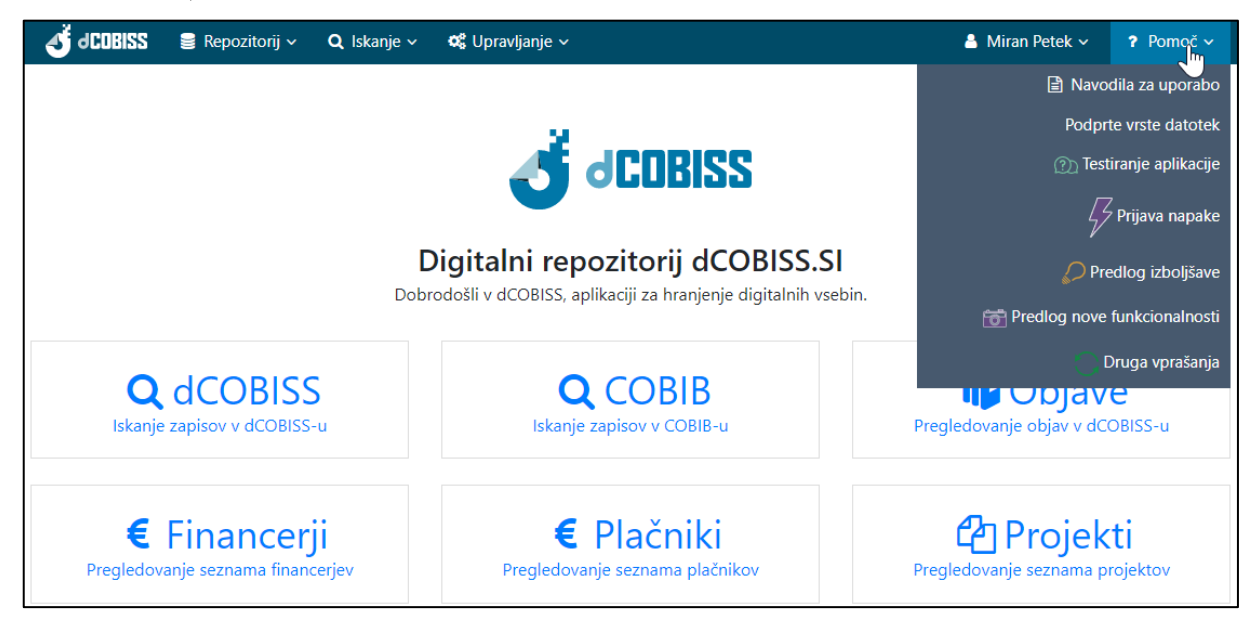

Predlagamo oddajo zahtevkov, prijavo napak ter oddajo predlogov, izboljšav, vprašanj in drugih pripomb znotraj aplikacije dCOBISS ali na e-naslov <u>podpora@izum.si</u>.